## The INFORM<sup>®</sup> Learning System

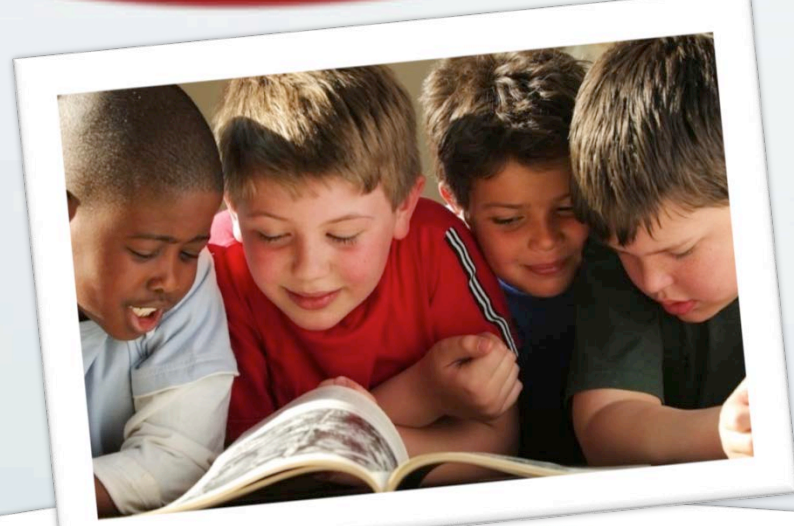

### Creating Reports Through Multiple Measures

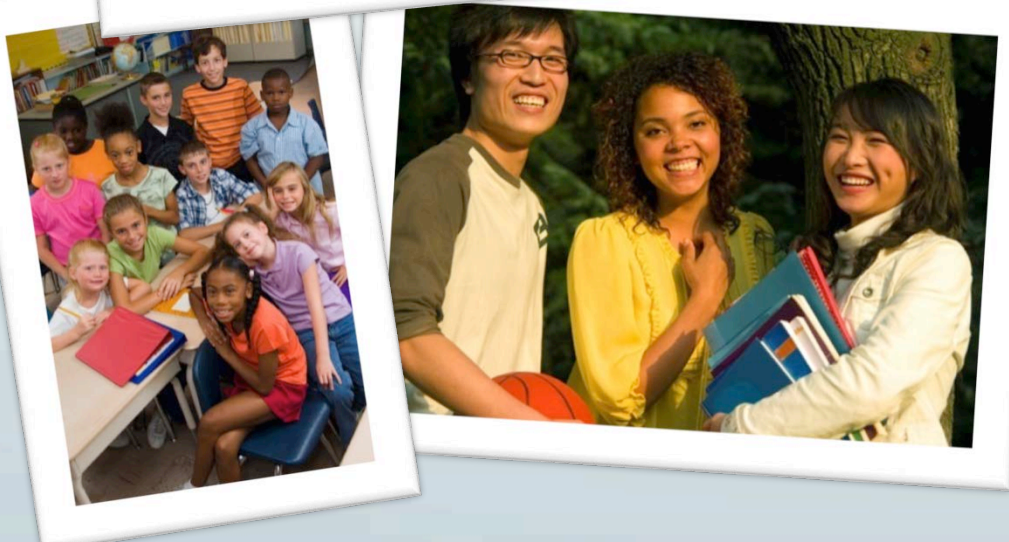

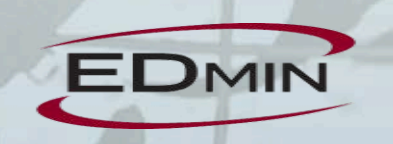

# Sample Report Types

### Single Assessment

Summary

Progress/Longitudinal

Mastery

### **Sample Report View**

#### 2012-13 7th Grade Math Summary

Filter by Proficiency Level 🗹 Not Given / No Score 🗹 Less Than Proficient 🗹 Proficient 🔽 Greater Than Proficient No Proficiency Level Defined

| Gre | ade: 8                       |           |          |                      |             |            |                |             |              |             |
|-----|------------------------------|-----------|----------|----------------------|-------------|------------|----------------|-------------|--------------|-------------|
| ٠.  |                              | GRADES S1 | Absences |                      |             |            | NWEA-2013-Mat  | h           |              |             |
|     | Apply Student                | Math      | Absences | Overall RIT $\nabla$ | Measure RIT | NumCon RIT | Ana & Prob RIT | Algebra RIT | Geometry RIT | Average RIT |
|     | Select All                   | Info      | Info     | Info                 | Info        | Info       | Info           | Info        | Info         | Info        |
|     | McAdoo, MITCH<br>70808546    | А         |          | 252                  | 248         | 253        | 265            | 242         | 254          | 252.4       |
|     | Arneson, Martin<br>76445569  | В         | 7.6      | 251                  | 252         | 261        | 239            | 249         | 253          | 250.8       |
|     | Gore, Kyson<br>76531775      | В         | 3.45     | 248                  | 244         | 254        | 250            | 245         | 248          | 248.2       |
|     | Haile, Wyatt<br>73531723     | А         | 0.5      | 248                  | 252         | 250        | 254            | 243         | 240          | 247.8       |
|     | Mayer, Dylan<br>33785058     | А         | 3.75     | 246                  | 231         | 252        | 267            | 254         | 233          | 247.4       |
|     | Olson, Annie<br>57529671     | А         | 1.2      | 244                  | 256         | 245        | 238            | 240         | 243          | 244.4       |
|     | Ulibarri, Alison<br>22832947 | А         | 1.55     | 238                  | 237         | 238        | 240            | 226         | 252          | 238.6       |
|     | Scheuber, Emery<br>47746807  | А         | 6.7      | 237                  | 225         | 247        | 234            | 229         | 246          | 236.2       |
|     | Sersland, Ransom<br>50309102 | в         |          | 236                  | 231         | 238        | 241            | 237         | 232          | 235.8       |
|     | Lee, College<br>35114606     | В         | 3.1      | 234                  | 220         | 246        | 240            | 224         | 237          | 233.4       |

## **Report Building Highlights**

Step 1 – Add Name and Description

Step 2 – Select Report Columns

Step 3 – Add Calculations (Optional)

Step 4 – Add Cut Scores

Step 5 – Organize Report Layout

Step 6 – Review and Complete

## Navigation

To reach the Multiple Measures Template go to

**INFORM**<sup>®</sup>

- Performance Center
  - > Multiple Measures
    - > Multiple Measures Template

# **MM Template Screen**

#### **MM** Template

| Setting Template List Immediate Cache Cache Log Template Type Report Folder MM | MM Template Export/Import Log |
|--------------------------------------------------------------------------------|-------------------------------|
|--------------------------------------------------------------------------------|-------------------------------|

Template Status O Active O Inactiv

#### **Report Folder**

| Manage Folders 🕶                                                                                                    | Manage Templates 🕶     |          |        |            |          |            |                   |                  |         |   |
|----------------------------------------------------------------------------------------------------|------------------------|----------|--------|------------|----------|------------|-------------------|------------------|---------|---|
| Search template name                                                                                                    | Add New Template       |          |        | Last       | Last     |            |                   |                  | Cache   |   |
|                                                                                                    | Edit Template          |          | Active | Modified   | Modified | Create     | Created           | Template         | Enabled | C |
| Kearny Villa USD                                                                                                    | Save As                |          |        | Date       | By       | Date       | Бу                | туре             |         |   |
| Image: Internet internet in | Export MM Templates (M | lax. 5)  |        | 06/03/2014 |          | 06/03/2014 | . Custome         | Regular          |         |   |
|                                                                                                    | Import MM Templates Fr | rom File | Active | 10:22:00   |          | 09:59:41   | <system></system> | Reports          |         |   |
|                                                                                                    | Delete Selected        |          | Active | 04/29/2014 |          | 04/29/2014 | <svstem></svstem> | KPI              |         |   |
| Tth and 8th Grade                                                                                                    | Set to Active          |          |        | 11:38:55   |          | 11:38:55   |                   | Dashboard        |         | _ |
| Dur Multicle Measures                                                                                                    | Set to Inactive        |          | Active | 04/29/2014 |          | 04/29/2014 | <system></system> | KPI<br>Dashboard |         |   |
| BHE Multiple Measures                                                                                                    | Move to Folder         |          |        | 11.50.21   |          | 11.50.21   |                   | Dashboara        |         | - |
| BHHS Reading Reports                                                                                                    | Auto-Create Report Tem | plates   |        |            |          |            |                   |                  |         |   |
| Credit Gauge                                                                                                    |                        |          |        |            |          |            |                   |                  |         |   |
| Curricula Credits                                                                                                    |                        |          |        |            |          |            |                   |                  |         |   |
| Dashboard                                                                                                    |                        |          |        |            |          |            |                   |                  |         |   |
| District Assessments                                                                                                    |                        |          |        |            |          |            |                   |                  |         |   |
| FALL 2013 REPORTS                                                                                                    |                        |          |        |            |          |            |                   |                  |         |   |
| 🚞 HS Longitudinal Special Reports                                                                                                    |                        |          |        |            |          |            |                   |                  |         |   |
| IDC 8-8 District Assessment                                                                                                    |                        |          |        |            |          |            |                   |                  |         |   |
| DC ACT                                                                                                    |                        |          |        |            |          |            |                   |                  |         |   |
| IDC ACT EXPLORE                                                                                                    |                        |          |        |            |          |            |                   |                  |         |   |
| DC ACT PLAN                                                                                                    |                        |          |        |            |          |            |                   |                  |         |   |
| IDC AIMSWEB                                                                                                    |                        |          |        |            |          |            |                   |                  |         |   |
| DC Attendance                                                                                                    |                        |          |        |            |          |            |                   |                  |         |   |
| IDC DA-Language Arts                                                                                                    | <b>*</b>               |          |        |            |          |            |                   |                  |         |   |
|                                                                                                    |                        |          |        |            | LIG I    |            |                   | 1 12 1           |         |   |

# Step 1 – Add Name & Description

#### STEP >> Info Benchmark Standard Calculation Performance Range Header Review

#### Step - Template Information Note for step

| Template Name*           | 2012-13 7th Grade Math Summary                                                 | Select Report Folder                                                                                                    |
|--------------------------|--------------------------------------------------------------------------------|----------------------------------------------------------------------------------------------------|
| Template<br>Description* | This report will include math grade, Attendance, and <u>NWEA</u><br>RIT Scores | <ul> <li>Kearny Villa USD</li> <li>              ■ 1-Demo Folder<br/>■ 2008<br/>■ 2013 ACT SUITE REPORTS<br/>■ 2013 ACT SUITE REPORTS<br/>■ 2013 ACT SUIT</li></ul> |
|                          | (4000 characters maximum)                                                      | BHE Multiple Measures                                                                                                    |
| Only for School          | [All Schools]                                                                  | BHHS Reading Reports                                                                                                    |
| Template Type*           | Regular Reports 🔻                                                              | BHMS Reading Reports                                                                                                    |
| Report Folder            | 7th and 8th Grade                                                              | Curricula Credits                                                                                                    |
| View Type Settings       | Suse Report Folder Settings                                                    | Dashboard                                                                                                    |
| Default View Type        | Classic Tabular Report                                                         | District Assessments                                                                                                    |
| Allowed View Types       | Advanced Graph<br>Classic Tabular Report                                       | FALL 2013 REPORTS<br>HS Longitudinal Special Reports<br>IDC 6-8 District Assessment<br>IDC ACT<br>IDC ACT<br>IDC ACT EXPLORE<br>IDC ACT PLAN<br>IDC AIMSWEB<br>IDC Attendance<br>IDC DA-Language Arts<br>IDC DA-Math                                                                                                    |
|                          |                                                                                |                                                                                                    |

# Step 2 – Select Report Columns

| Available Items Available Instance | s         |                        |                                         |                     |                     |
|------------------------------------|-----------|------------------------|-----------------------------------------|---------------------|---------------------|
| Assessment MS GRADES               | Date 2014 | 2013-2014 MS GRADES S1 | Level MS 🔻 Benc                         | hmark Math 🔹 🕈      | Score Type Text 🔻   |
| Add Assessment                     | Level     | Benchmark              | Score Info                              | Standard<br>Mapping | Display<br>Always V |
| 2014 2013-2014 MS GRADES S1        | MS        | Math                   | Text<br>Type: Score<br>Score Range: 0~0 | N/A                 | Always 🔻            |
|                                    |           |                        |                                         |                     |                     |
|                                    |           |                        |                                         |                     |                     |
|                                    |           | Add Benchma            | ks                                      |                     |                     |
|                                    |           |                        |                                         |                     |                     |
|                                    |           |                        |                                         |                     |                     |
|                                    |           |                        | R                                       |                     |                     |
|                                    |           |                        |                                         |                     |                     |
|                                    |           |                        | D.                                      |                     | 1.1                 |

# Step 2 – Select Report Columns

| Se   | Selected Benchmarks |                                        |         |            |                                         |       |                  |                                                  |                  |                     |  |  |  |
|------|---------------------|----------------------------------------|---------|------------|-----------------------------------------|-------|------------------|--------------------------------------------------|------------------|---------------------|--|--|--|
| #    | Rem                 | Assessment                             |         | Level      |                                         | Note  | Benchmark        | Score Info                                       | Standard Mapping | Display<br>Always ▼ |  |  |  |
| 1    |                     | 2014 Absences 2013-2014                | +       | All Grades | Il Grades                               |       | Absences         | Raw Score<br>Type: Score<br>Score Range: 0~200   | N/A              | <u>Data</u>         |  |  |  |
| 2    |                     | 2014 2013-2014 MS GRADES S1            | +       | MS         | s 👫                                     |       | Math             | Text<br>Type: Score<br>Score Range: 0~0          | N/A              | <u>Data</u>         |  |  |  |
| 3    |                     | 2013 NWEA-2013-Winter-Math             | +       | Grade 7    | +                                       |       | Algebra RIT      | Raw Score<br>Type: Score<br>Score Range: 100~320 | N/A              | <u>Data</u>         |  |  |  |
| 4    |                     | 2013 NWEA-2013-Winter-Math             | Grade 7 |            | +++++++++++++++++++++++++++++++++++++++ |       | Ana & Prob RIT   | Raw Score<br>Type: Score<br>Score Range: 100~320 | N/A              | <u>Data</u>         |  |  |  |
| 5    |                     | 2013 NWEA-2013-Winter-Math             | +       | Grade 7    | +                                       |       | Geometry RIT     | Raw Score<br>Type: Score<br>Score Range: 100~320 | N/A              | Data 🔻              |  |  |  |
| 6    |                     | 2013 NWEA-2013-Winter-Math             | +       | Grade 7    | +++++++++++++++++++++++++++++++++++++++ |       | Measure RIT      | Raw Score<br>Type: Score<br>Score Range: 100~320 | N/A              | <u>Data</u>         |  |  |  |
| 7    |                     | 2013 NWEA-2013-Winter-Math             | +       | Grade 7    | ++                                      |       | NumCon RIT       | Raw Score<br>Type: Score<br>Score Range: 100~320 | N/A              | <u>Data</u>         |  |  |  |
| 8    |                     | 2013 NWEA-2013-Winter-Math             | +       | Grade 7    | ++                                      |       | Overall RIT      | Raw Score<br>Type: Score<br>Score Range: 100~320 | N/A              | <u>Data</u>         |  |  |  |
|      |                     |                                        |         |            |                                         | U     | odate Benchmarks |                                                  |                  |                     |  |  |  |
| Fiel | ds with             | * are required. <u>Note for wizard</u> |         |            |                                         |       |                  |                                                  |                  |                     |  |  |  |
|      | Save & E            | xit Back Ne                            | xt      |            |                                         | Cance | 21               |                                                  |                  |                     |  |  |  |
|      |                     |                                        |         |            |                                         |       |                  | RIL I                                            | Sec. 1           | 4                   |  |  |  |

# Step 3 – Add Calculations

| Formula                                                                       | ormula                                                                                                    |              |               |                          |                    |          |         |  |  |  |  |  |
|-------------------------------------------------------------------------------|----------------------------------------------------------------------------------------------------|--------------|---------------|--------------------------|--------------------|----------|---------|--|--|--|--|--|
| Formula<br>ID                                                                 | 2442                                                                                                    |              |               |                          |                    |          |         |  |  |  |  |  |
| Formula<br>Name*                                                              | Average RIT                                                                                                    |              |               |                          | Display<br>Option* | Always 🔻 |         |  |  |  |  |  |
|                                                                               | Item#<br>IDC Bench                                                                                                    | Type<br>mark | Description   |                          |                    |          | Display |  |  |  |  |  |
|                                                                               | 90173                                                                                                    | Text         | 2014 2013-201 | 4 MS GRADES S1 (MS) Ma   | ath Text           |          | Data    |  |  |  |  |  |
|                                                                               | 90180                                                                                                    | 0~200        | 2014 Absences | 2013-2014 (All Grades) A | bsences Raw S      | icore    | Data    |  |  |  |  |  |
|                                                                               | 90181                                                                                                    | 100~320      | 2013 NWEA-20  | 13-Winter-Math (Grade 7) | Measure RIT R      | aw Score | Data    |  |  |  |  |  |
|                                                                               | 90182 100~320 2013 NWEA-2013-Winter-Math (Grade 7) NumCon RIT Raw Score Data                                                                                                |              |               |                          |                    |          |         |  |  |  |  |  |
|                                                                               | 90183 100~320 2013 NWEA-2013-Winter-Math (Grade 7) Ana & Prob RIT Raw Score Data                                                                                            |              |               |                          |                    |          |         |  |  |  |  |  |
|                                                                               | 90184 100~320 2013 NWEA-2013-Winter-Math (Grade 7) Algebra RIT Raw Score Data                                                                                               |              |               |                          |                    |          |         |  |  |  |  |  |
| 90185 100~320 2013 NWEA-2013-Winter-Math (Grade 7) Geometry RIT Raw Score Dat |                                                                                                    |              |               |                          |                    |          |         |  |  |  |  |  |
|                                                                               | 90186                                                                                                    | 100~320      | 2013 NWEA-20  | 13-Winter-Math (Grade 7) | Overall RIT Ra     | w Score  | Data    |  |  |  |  |  |
| Pacult                                                                        | 0 1 2 3 4 5 0 7 8 9 . + - / * ( . ) Highest Lowest AVGI AVGN ADDUP ISNULL<br>Formula in Progress*<br>AVGI ([item90184], [item90183], [item90185], [item90181], [item90182]) |              |               |                          |                    |          |         |  |  |  |  |  |
| Data<br>Type*                                                                 | Type Score                                                                                                    | Low 10       | 00.00 High    | 320.00 (2 decimal pla    | ices max)          |          |         |  |  |  |  |  |
| Formula<br>Comment                                                            |                                                                                                    |              |               |                          | Report<br>Comment  |          |         |  |  |  |  |  |
|                                                                               |                                                                                                    |              |               | Verify & Save            | Formula            | Cancel   |         |  |  |  |  |  |
|                                                                               | ML A JIS                                                                                                    |              |               |                          |                    |          |         |  |  |  |  |  |

# **Step 3 – Add Calculations**

| d Formula            |                    |                        |                            |              |                |                     |      |                 |                    |                         |
|----------------------|--------------------|------------------------|----------------------------|--------------|----------------|---------------------|------|-----------------|--------------------|-------------------------|
| ompleted Formula     | 1                  |                        |                            |              |                |                     |      |                 |                    |                         |
| Rem<br>Name          | Formula            |                        |                            | Data<br>Type | Score<br>Range | Display<br>Always V | Used | Auto<br>Created | Formula<br>Changed | Group Delet<br>Required |
| Average RIT          | AVGI([item90184],  | [item90183], [item9018 | 5], [item90181], [item9018 | 2]) Score    | 100~320        | Always 🔻            | No   | No              | N/A                | No                      |
| ·                    |                    |                        | Update Items               |              |                |                     |      |                 |                    |                         |
| lds with * are requi | red. Note for wize | ard                    |                            |              |                |                     |      |                 |                    |                         |
|                      |                    |                        |                            |              |                |                     |      |                 |                    |                         |
| Save & Exit          | Back               | Next                   | Cancel                     |              |                |                     |      |                 |                    |                         |
|                      |                    |                        |                            |              |                |                     |      |                 |                    |                         |
|                      |                    |                        |                            |              |                |                     |      |                 |                    |                         |
|                      |                    |                        |                            |              |                |                     |      |                 |                    |                         |
|                      |                    |                        |                            |              |                |                     |      |                 |                    |                         |
|                      |                    |                        |                            |              |                |                     |      |                 |                    |                         |
|                      |                    |                        |                            |              |                |                     |      |                 |                    |                         |
|                      |                    |                        |                            |              |                |                     |      |                 |                    |                         |
|                      |                    |                        |                            |              |                |                     |      |                 |                    |                         |
|                      |                    |                        |                            |              |                |                     |      | No.             | -                  |                         |
|                      |                    |                        |                            |              |                | •                   |      |                 |                    |                         |
|                      |                    |                        |                            |              |                |                     |      |                 |                    |                         |

### Step 4 – Add Cut Scores

Template - 2012-13 7th Grade Math Summary

Step - Establish Performance Range for Each Assessment Note for step

Number of Performance Ranges 3 V Performance Color Band Scheme <Standard>

Always/Data Columns Never Display Columns

| Туре              | Assessment                                                                             | Score Range <sub>&gt;</sub> | Less Than<br>Proficient | Proficient | Greater Than<br>Proficient |
|-------------------|----------------------------------------------------------------------------------------|-----------------------------|-------------------------|------------|----------------------------|
|                   | For all cells in t                                                                     | he same column:             | C                       | C          | C                          |
| IDC<br>Benchmark  | 2014 Absences 2013-2014 (All Grades) Absences Raw Score                                | 0~200                       |                         |            |                            |
| IDC<br>Benchmark  | 2013 NWEA-2013-Winter-Math (Grade 7) Measure RIT Raw Score                             | 100~320                     |                         |            |                            |
| IDC<br>Benchmark  | 2013 NWEA-2013-Winter-Math (Grade 7) NumCon RIT Raw Score                              | 100~320                     |                         |            |                            |
| IDC<br>Benchmark  | 2013 NWEA-2013-Winter-Math (Grade 7) Ana & Prob RIT Raw Score                          | 100~320                     |                         |            |                            |
| IDC<br>Benchmark  | 2013 NWEA-2013-Winter-Math (Grade 7) Algebra RIT Raw Score                             | 100~320                     |                         |            |                            |
| IDC<br>Benchmark  | 2013 NWEA-2013-Winter-Math (Grade 7) Geometry RIT Raw Score                            | 100~320                     |                         |            |                            |
| IDC<br>Benchmark  | 2013 NWEA-2013-Winter-Math (Grade 7) Overall RIT Raw Score                             | 100~320                     | 215.00                  | 240.00     | 320.00                     |
| Calculation       | Average RIT = AVGI([item90184], [item90183], [item90185], [item90181],<br>[item90182]) | 100~320                     |                         |            |                            |
| etalda suble etal |                                                                                        |                             |                         | •          |                            |

Cancel

V

Performance Range by Values

۲

Reset

Fields with \* are required. Note for wizard

Back

Next

Save & Exit

# Step 5 – Organize Report Layout

OAT MathMath Report CardAttendanceMath BenchmarkBenchmark Strands20072008GradeCourseDays AbsentTotalMeasurementProbabilityEstimation

| Group 1 |        | Gro    | up 2   | Group 3 | Group 4 | Group 5 |        |        |  |
|---------|--------|--------|--------|---------|---------|---------|--------|--------|--|
| Item 1  | Item 2 | Item 1 | Item 2 | Item 1  | ltem 1  | Item 1  | Item 2 | Item 3 |  |

# Step 7 – Organize Report Layout

Appearance of Report Header

GRADES S1 Absences NWEA-2013-Math

Math Absences Overall RIT Measure RIT NumCon RIT Ana & Prob RIT Algebra RIT Geometry RIT Average RIT

Refresh Reorder No V

Reset

Group

Sort

Sub-Header\*

#### STEP >> Info Benchmark Standard Calculation Performance Range Header Review

Template - 2012-13 7th Grade Math Summary

Step - Setup Grouping, Sort Order, and Header Note for step

Column Info No V Leading/Lagging No V Auto Reorder Yes V Edit Headers and Sort Order on Local System? Download Data Upload Data

 Type
 Item#
 Assessment
 Group#
 Header\*
 Report Sort

 IDC nchmark
 90173
 2014 2013-2014 MS GRADES S1 (MS) Math Text
 2
 GRADES S1
 1

| Benchmark        | 90173                                             | 2014 2013-2014 MS GRADES S1 (MS) Math Text                                          | 2 | GRADES S1      | 1        | Math           | 1        |  |  |  |  |  |
|------------------|---------------------------------------------------|-------------------------------------------------------------------------------------|---|----------------|----------|----------------|----------|--|--|--|--|--|
| IDC<br>Benchmark | 90180                                             | 2014 Absences 2013-2014 (All Grades) Absences Raw Score                             | 3 | Absences       | 2        | Absences       | 1        |  |  |  |  |  |
| IDC<br>Benchmark | 90186                                             | 2013 NWEA-2013-Winter-Math (Grade 7) Overall RIT Raw Score                          | 1 |                |          | Overall RIT    | 1        |  |  |  |  |  |
| IDC<br>Benchmark | 90181                                             | 2013 NWEA-2013-Winter-Math (Grade 7) Measure RIT Raw Score                          | 1 |                |          | Measure RIT    | 2        |  |  |  |  |  |
| IDC<br>Benchmark | 90182                                             | 2013 NWEA-2013-Winter-Math (Grade 7) NumCon RIT Raw Score                           | 1 |                |          | NumCon RIT     | <u>3</u> |  |  |  |  |  |
| IDC<br>Benchmark | 90183                                             | 2013 NWEA-2013-Winter-Math (Grade 7) Ana & Prob RIT Raw Score                       | 1 | NWEA-2013-Math | <u>3</u> | Ana & Prob RIT | <u>4</u> |  |  |  |  |  |
| IDC<br>Benchmark | 90184                                             | 2013 NWEA-2013-Winter-Math (Grade 7) Algebra RIT Raw Score                          | 1 |                |          | Algebra RIT    | <u>5</u> |  |  |  |  |  |
| IDC<br>Benchmark | 90185                                             | 2013 NWEA-2013-Winter-Math (Grade 7) Geometry RIT Raw Score                         | 1 |                |          | Geometry RIT   | <u>6</u> |  |  |  |  |  |
| Calculation      | 90187                                             | Average RIT = AVGI([item90184], [item90183], [item90185], [item90181], [item90182]) | 1 |                |          | Average RIT    | Z        |  |  |  |  |  |
| Fields with *    | ields with * are required. <u>Note for wizard</u> |                                                                                     |   |                |          |                |          |  |  |  |  |  |

Cance

Save & Exit

# Step 8 – Review & Complete

STEP >> Info Benchmark Standard Calculation Performance Range Header Review

Template - 2012-13 7th Grade Math Summary

Step - Review & Activate Template Note for step

Template Name: 2012-13 7th Grade Math Summary Template Desc.: This report will include math grade, Attendance, and NWEA RIT Scores Status: Inactive

Use Column Info: No

Performance color Band: <Standard>

| s | Selected Assessment Items and Performance Ranges |                  |                                                                      |         |                        |                          |                     |             |           |                         |        |          |        |                           |           |
|---|--------------------------------------------------|------------------|----------------------------------------------------------------------|---------|------------------------|--------------------------|---------------------|-------------|-----------|-------------------------|--------|----------|--------|---------------------------|-----------|
| # | Item#                                            | Туре             | Assessment                                                           | Display | Column<br>Header       | Column<br>Sub-<br>Header | Standard<br>Mapping | Score Range |           | Less Than<br>Proficient |        | Proficie |        | Greate<br>Than<br>Profici | er<br>ent |
| 1 | 90173                                            | IDC<br>Benchmark | 2014 2013-2014<br>MS GRADES S1<br>(MS) Math Text                     | Data    | GRADES<br>S1           | Math                     |                     | 0.00        | 0.00 0.00 |                         |        |          |        |                           |           |
| 2 | 90180                                            | IDC<br>Benchmark | 2014 Absences<br>2013-2014 (All<br>Grades) Absences<br>Raw Score     | Data    | Absences               | Absences                 |                     | 0.00        | 200.00    |                         |        |          |        |                           |           |
| 3 | 90186                                            | IDC<br>Benchmark | 2013 NWEA-2013-<br>Winter-Math<br>(Grade 7) Overall<br>RIT Raw Score | Data    | NWEA-<br>2013-<br>Math | Overall<br>RIT           |                     | 100.00      | 320.00    | 100.00                  | 215.00 | 215.01   | 240.00 | 240.01                    | 320.00    |
| 4 | 90181                                            | IDC<br>Benchmark | 2013 NWEA-2013-<br>Winter-Math<br>(Grade 7) Measure<br>RIT Raw Score | Data    | NWEA-<br>2013-<br>Math | Measure<br>RIT           |                     | 100.00      | 320.00    |                         |        |          |        |                           |           |

# Step 8 – Review & Complete

| 9 90187                      | Calculation                          | Average RIT =<br>AVGI([item90184],<br>[item90183],<br>[item90185],<br>[item90181],<br>[item90182]) | Always           | NWEA-<br>2013-<br>Math | Average<br>RIT |               | 100.00  | 320.00  |        |         |        |         |   |   |  |
|------------------------------|--------------------------------------|----------------------------------------------------------------------------------------------------|------------------|------------------------|----------------|---------------|---------|---------|--------|---------|--------|---------|---|---|--|
| Appearan<br>GRADES S<br>Math | nce of Repo<br>S1 Absence<br>Absence | ort Header<br>es NWEA-2013-Ma<br>es Overall RIT Me                                                 | ath<br>asure Ri  | [T NumCo               | on RIT Ana     | a & Prob R    | IT Alge | ebra RI | T Geor | netry F | lT Ave | rage Ri | п | 1 |  |
| All setti Fields with        | ings are cor<br>* are requi          | rect. Activate this te                                                                             | mplate to<br>ard | after the              | Finish butto   | on is clicked | ł.      |         |        |         |        |         |   |   |  |
| Back                         |                                      | Finish                                                                                             |                  | Cancel                 |                |               |         |         | 12     |         |        |         |   |   |  |
|                              |                                      |                                                                                                    |                  |                        |                |               |         |         |        |         |        |         |   |   |  |
|                              |                                      |                                                                                                    |                  |                        |                |               |         |         | I      |         |        | -       |   |   |  |

## **Completed Report**

#### 2012-13 7th Grade Math Summary

Filter by Proficiency Level 🗹 Not Given / No Score 🗹 Less Than Proficient 🗹 Proficient 🗹 Greater Than Proficient No Proficiency Level Defined

| Gre |                              |           |          |                      |             |            |                |             |              |             |  |  |  |  |
|-----|------------------------------|-----------|----------|----------------------|-------------|------------|----------------|-------------|--------------|-------------|--|--|--|--|
| ۰.  |                              | GRADES S1 | Absences | NWEA-2013-Math       |             |            |                |             |              |             |  |  |  |  |
|     | Apply Student                | Math      | Absences | Overall RIT $\nabla$ | Measure RIT | NumCon RIT | Ana & Prob RIT | Algebra RIT | Geometry RIT | Average RIT |  |  |  |  |
|     | Select All                   | Info      | Info     | Info                 | Info        | Info       | Info           | Info        | Info         | Info        |  |  |  |  |
|     | McAdoo, MITCH<br>70808546    | А         |          | 252                  | 248         | 253        | 265            | 242         | 254          | 252.4       |  |  |  |  |
|     | Arneson, Martin<br>76445569  | В         | 7.6      | 251                  | 252         | 261        | 239            | 249         | 253          | 250.8       |  |  |  |  |
|     | Gore, Kyson<br>76531775      | В         | 3.45     | 248                  | 244         | 254        | 250            | 245         | 248          | 248.2       |  |  |  |  |
|     | Haile, Wyatt<br>73531723     | А         | 0.5      | 248                  | 252         | 250        | 254            | 243         | 240          | 247.8       |  |  |  |  |
|     | Mayer, Dylan<br>33785058     | А         | 3.75     | 246                  | 231         | 252        | 267            | 254         | 233          | 247.4       |  |  |  |  |
|     | Olson, Annie<br>57529671     | А         | 1.2      | 244                  | 256         | 245        | 238            | 240         | 243          | 244.4       |  |  |  |  |
|     | Ulibarri, Alison<br>22832947 | А         | 1.55     | 238                  | 237         | 238        | 240            | 226         | 252          | 238.6       |  |  |  |  |
|     | Scheuber, Emery<br>47746807  | А         | 6.7      | 237                  | 225         | 247        | 234            | 229         | 246          | 236.2       |  |  |  |  |
|     | Sersland, Ransom<br>50309102 | В         |          | 236                  | 231         | 238        | 241            | 237         | 232          | 235.8       |  |  |  |  |
|     | Lee, College<br>35114606     | В         | 3.1      | 234                  | 220         | 246        | 240            | 224         | 237          | 233.4       |  |  |  |  |

### **KPI** Templates

Creating a KPI template and a regular report templates are the same except for two parts.

1.) In the "Info" step of report building the "Template Type" needs to be "KPI".

2.) In the "Headers" step, information needs to be organized in a particular way.

3.) Put all KPI templates, and only KPI templates in the same folder.

### **KPI** Templates

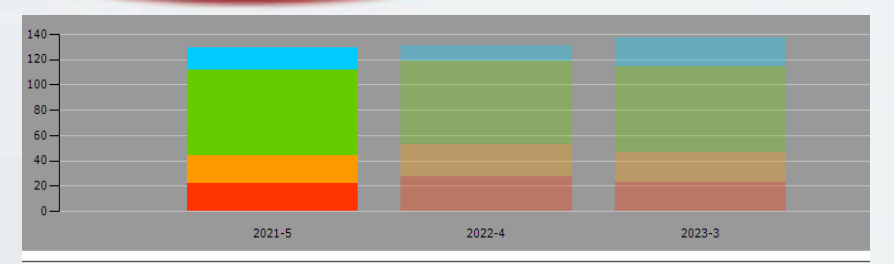

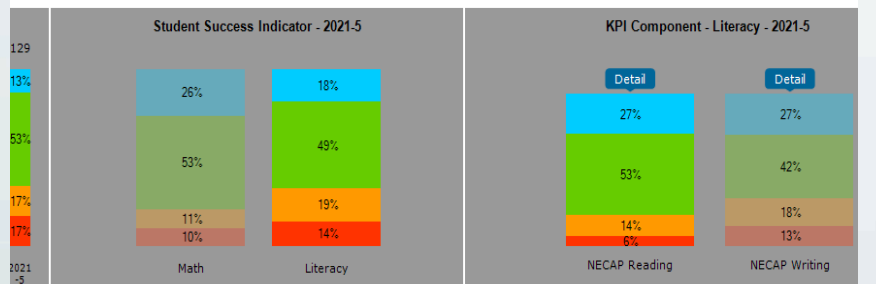

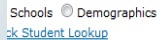

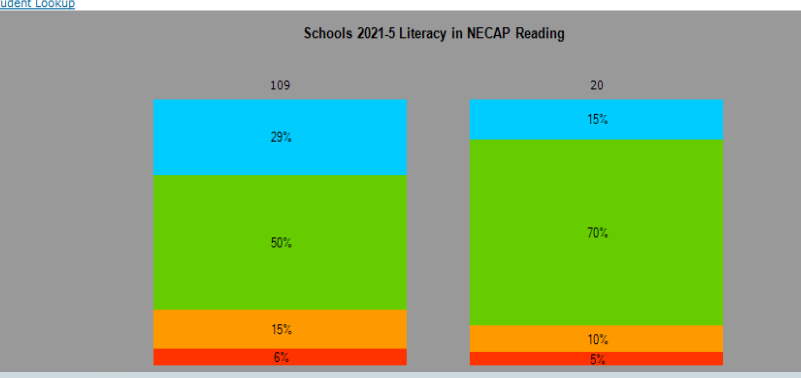

#### STEP >> Info Benchmark Calculation Performance Range Header Review

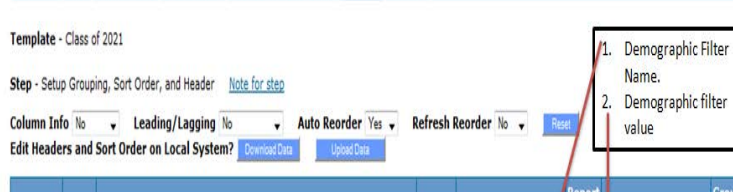

|          | anel   |   | _ | Туре                            | Item#       | Assessment                                                                                           |                                                                                                | up# Header*      |                                                                | Sor                                                                                   | n<br>t           | Sub-Header*                                      | Sort                                                                       |   |   |               |   |
|----------|--------|---|---|---------------------------------|-------------|----------------------------------------------------------------------------------------------------|------------------------------------------------------------------------------------------------|------------------|----------------------------------------------------------------|---------------------------------------------------------------------------------------|------------------|--------------------------------------------------|----------------------------------------------------------------------------|---|---|---------------|---|
| ŀ        | - 4    | - |   | Calculation                     | 105         | 2021 = LOWEST([item110], [item112], [item114])                                                       |                                                                                                | 1                | Grad Year                                                      |                                                                                       | 1                | 2021                                             | 1                                                                          |   |   |               |   |
| a        |        | ſ | - | Calculation                     | 107         | Math = LOWEST([item110])                                                                             |                                                                                                | 2                | Paulan Carrow Inform                                           |                                                                                       | 2                | Math                                             | 1                                                                          |   |   |               |   |
| ft       | ane    | ٦ |   | Calculation                     | 106         | Literacy = LOWEST([item112], [item114])                                                              |                                                                                                | 2                | Student Success Indicator                                      |                                                                                       | 4                | Literacy                                         | 2                                                                          |   |   |               |   |
| ≥₫       | ۵      |   | - | IDC<br>Benchmark                | 110         | 2014 2013-2014 Fall NECAP Math (All Grades) Achievement Level<br>Performance Level                   |                                                                                                | 4                | Math                                                           | 1                                                                                     | 2                | NECAP Math                                       | 1                                                                          |   |   |               |   |
| acy      | 31     |   |   | IDC<br>Benchmark                | 111         | 2014 2013-2014 Fall NECAP Math (All Grades) Scaled Score Scale Score                                 |                                                                                                | 4                | maul -                                                         |                                                                                       | 5                | NECAP Math_V                                     | 2                                                                          |   |   |               |   |
| id Liter | ight   |   |   |                                 |             |                                                                                                    |                                                                                                | IDC<br>Benchmark | 112                                                            | 2014 2013-2014 Fall NECAP Reading (All Grades) Achievement Level<br>Performance Level |                  | 31                                               | /                                                                          |   |   | NECAP Reading | 1 |
| ath an   | iddleR |   |   |                                 |             |                                                                                                    |                                                                                                |                  |                                                                |                                                                                       | IDC<br>Benchmark | 113                                              | 2014 2013-2014 Fall NECAP Reading (All Grades) Scaled Score Scale<br>Score |   | 3 | Lineary .     | - |
| Σŭ       | Σ      |   |   | IDC<br>Benchmark                | 114         | 2014 2013-2014 Fall NECAP Writing (All Grades) Achievement Level<br>Performance Level                | 3                                                                                              | Lielady          |                                                                | -                                                                                     | NECAP Writing    | 3                                                |                                                                            |   |   |               |   |
|          |        |   |   | IDC<br>Benchmark                | 115         | 2014 2013-2014 Fall NECAP Writing (All Grades) Scaled Score Scale<br>Score                           |                                                                                                | 3                |                                                                |                                                                                       |                  | NECAP Writing_V                                  | 4                                                                          |   |   |               |   |
|          |        |   |   | Calculation                     | 109         | KPI Component = CASE WHEN [item110] = [item110] THEN NULL WHEN<br>[item110] > [item110] THEN - 1 END |                                                                                                | 101              | MR_Label                                                       |                                                                                       | 5                | KPI Component                                    | 1                                                                          |   |   |               |   |
|          |        |   |   |                                 | Calculation | 108                                                                                                  | 2021- 5 = CASE WHEN [item110] = [item110] THEN NULL WHEN<br>[item110] > [item110] THEN - 1 END |                  | 6                                                              | Col_Label                                                                             |                  | 6                                                | 2021-5                                                                     | 1 |   |               |   |
|          |        |   |   | Fields with *                   | are rec     | uired. <u>Note for wizard</u>                                                                        |                                                                                                |                  | 1                                                              |                                                                                       |                  | K                                                |                                                                            |   |   |               |   |
|          |        |   |   | Stave & Exist Stack Next Canoel |             |                                                                                                    |                                                                                                |                  | Place holders for Middle<br>Right Label, and Columns<br>Label. |                                                                                       |                  | Actual Middle Right<br>Label and Column<br>Label |                                                                            |   |   |               |   |